**Regístrese en 5 sencillos pasos** 

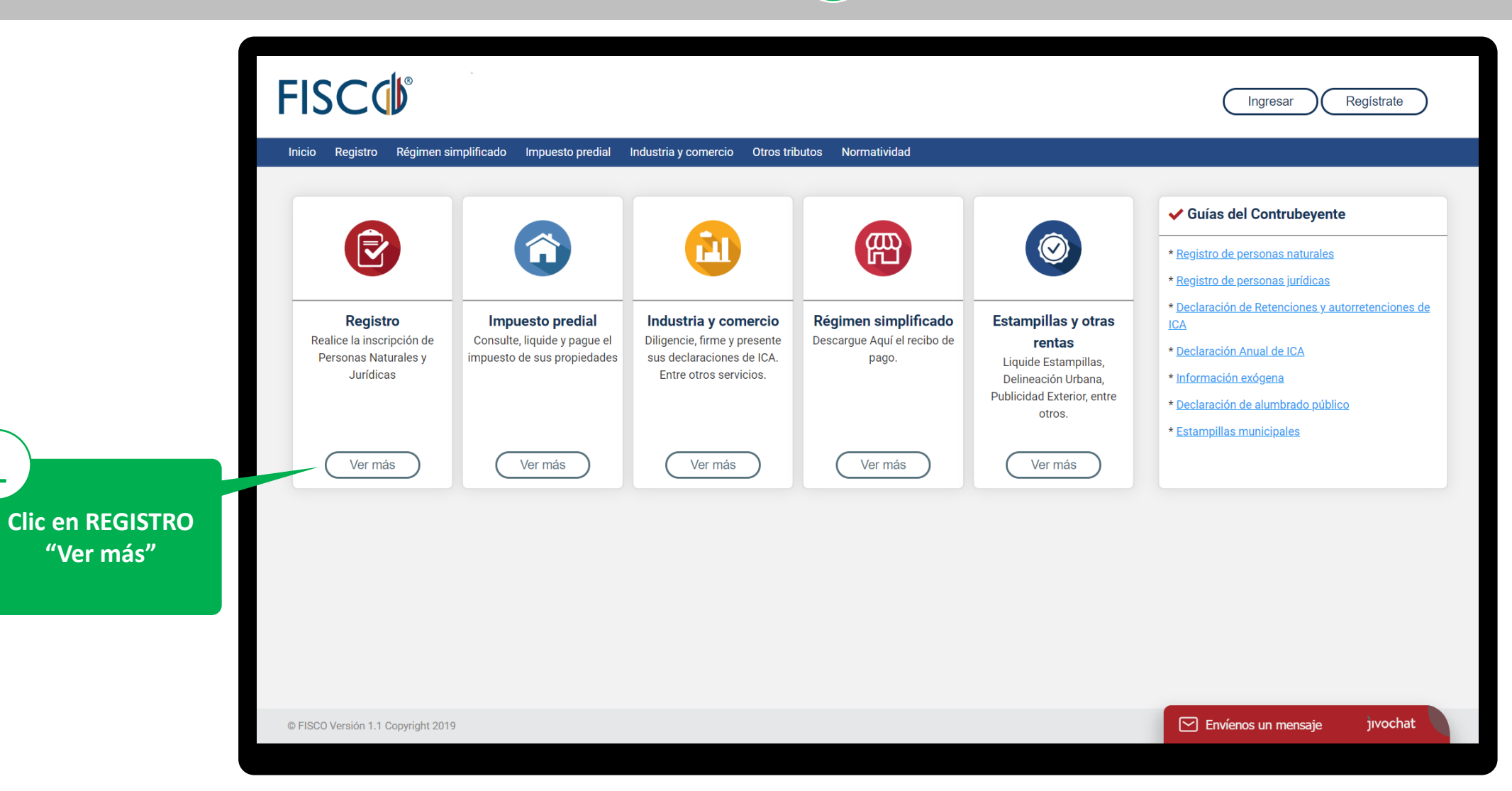

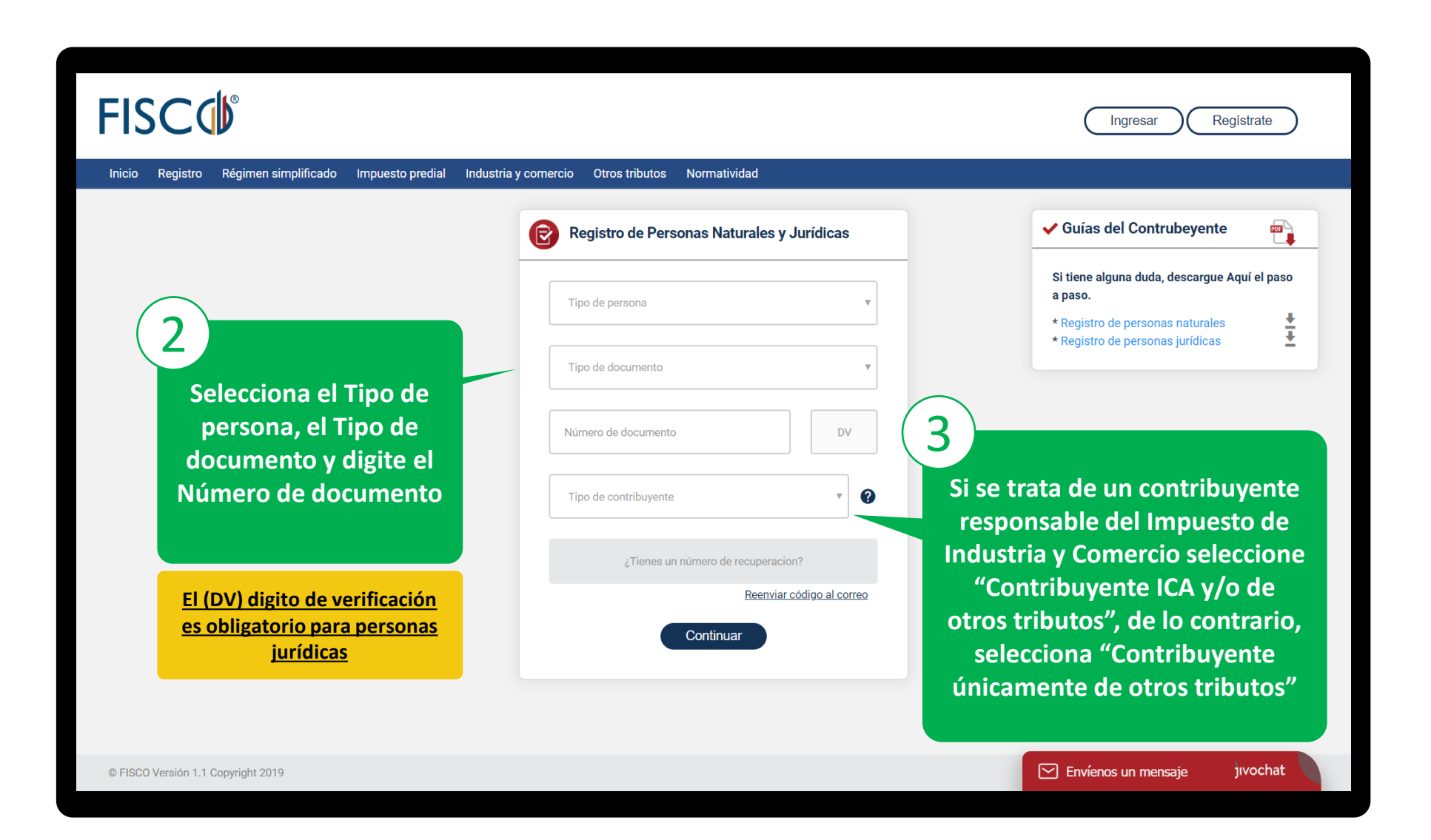

4

Si no es contribuyente de ICA, FISCO sólo le mostrará las pestañas: Identificación, ubicación y documentos.

|                                                                  |   | Registro de personas invidiose |              |             |                                      |                 |         |                           |            |           |                                                                                        |
|------------------------------------------------------------------|---|--------------------------------|--------------|-------------|--------------------------------------|-----------------|---------|---------------------------|------------|-----------|----------------------------------------------------------------------------------------|
|                                                                  |   | Identificación Ubicación       | Actividade   | s Ob        | igaciones                            | Establecimiente | os Vind | culados Cond              | liciones C | ocumentos | ✓ ¿Dudas? Revisa esta ayuda.                                                           |
| encie cada pestaña:<br>dentificación<br>Jbicación<br>Actividades | 1 | NIT 000000000                  | <b>DV</b>    | Razón socia | ón social (*)                        |                 |         |                           |            | ~         | Si tienes alguna duda, selecciona el campo sobre el que desees<br>obtener información. |
|                                                                  |   | Tipo de sociedad (*)           |              |             | Entidad Financiera   v   SELECCIONAR |                 | F       | Fecha de constitución (*) |            |           |                                                                                        |
|                                                                  |   | Seleccionar                    | Fecha de mat | •<br>icula  |                                      |                 | AA T    | AAAA-MM-DD                |            |           | Si No Ayúdanos a mejorar                                                               |
| oligaciones                                                      |   |                                | AAAA-MM-E    | D           |                                      |                 |         |                           |            |           |                                                                                        |
| tablecimientos<br>nculados                                       |   |                                |              |             |                                      |                 | Guardar | Enviar solicitud          | $\supset$  |           |                                                                                        |
| ndiciones                                                        |   |                                |              |             |                                      |                 |         |                           | _          |           |                                                                                        |
| ocumentos                                                        |   | Puedes GUARDA                  | AR y reto    | mar l       | a soli                               | citud más       | adela   | ante. FISC                | O te da    | rá un ni  | úmero de recuperación.                                                                 |
|                                                                  |   |                                |              |             |                                      |                 |         |                           |            |           |                                                                                        |

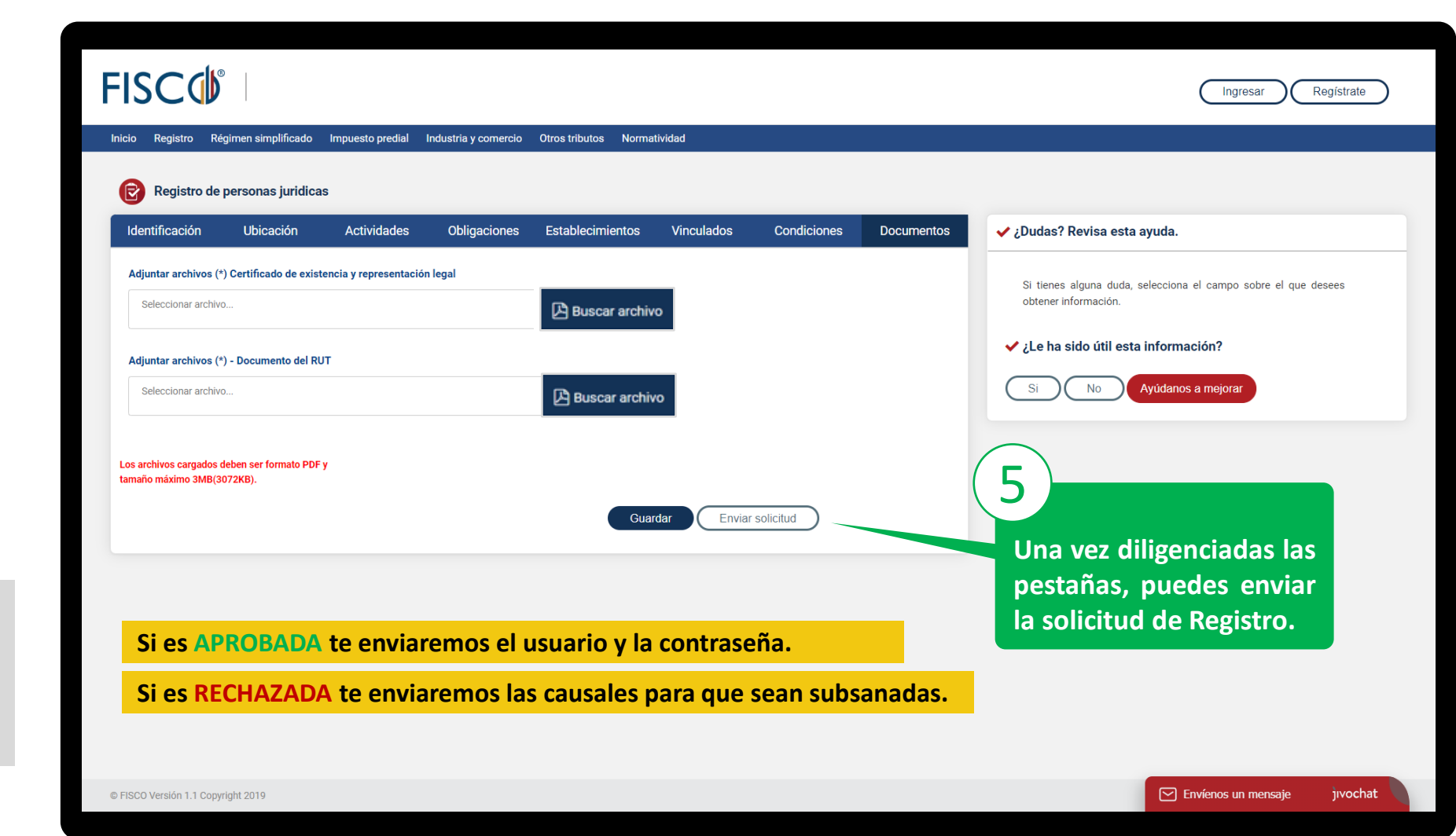

La Secretaría de Hacienda verifica la solicitud y te informará a través del correo electrónico y mensaje de texto el estado de la misma.

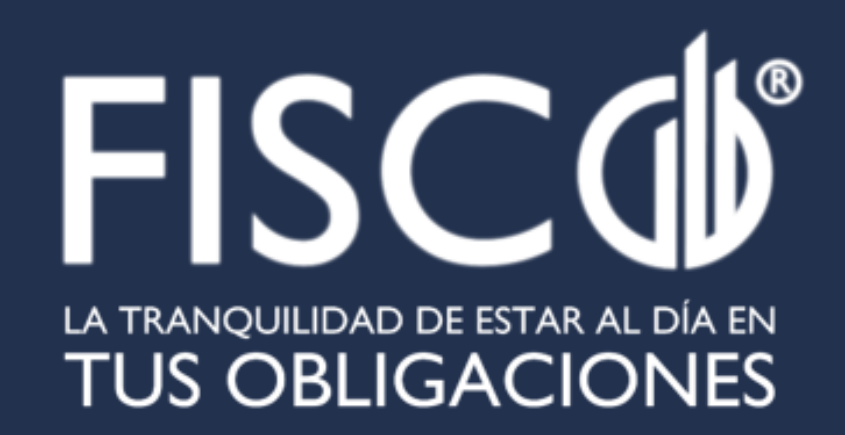